## WEBセミナーのご受講にあたって(Zoomについてのご案内)

- 1. 事前にご確認ください
  - Zoomを初めて利用される場合は、事前に以下のページで動作確認テストを行ってください。 <u>https://zoom.us/test</u>
  - ご受講の際はZoomアプリの使用を推奨しております。
     Zoomアプリは、Zoomの公式WEBサイト(<u>https://zoom.us</u>)からダウンロード可能です。
     ブラウザ(Google Chrome推奨)でも受講可能ですが、使用できない機能がある可能性がございます。
  - PC、タブレット、スマートフォンからご参加いただけます。セミナー動画受信にかかる通信料は、 お客さまのご負担となります。なお、ご受講される通信環境により、音声の途切れ、映像の乱れが生 じることがあります。
  - セミナー開始時間の30分前よりセミナーURLへの入室が可能です。お早めにアクセスをお願いします。
- 2. 参加方法について
  - 当機構がメールでお送りしたURLから参加してください。
     ZoomのURLをクリックし、開いたWEBページで
     【Zoom Meetingを開く】もしくは【ミーティングを起動】をクリックしてください。

| Zoom Meetings を開きますか?                           | プラウザが表示しているダイアログのZoom Meetingsを開くをクリックしてく<br>ださい            |
|-------------------------------------------------|-------------------------------------------------------------|
| https://jqa-jp.zoom.us がこのアプリケーションを開く許可を求めています。 | タイアログが表示されない場合は、以下のミ <b>ーティングを起動</b> をクリックしてく<br>ださい        |
|                                                 | 「ミーティングを記録」をクリックすると、サービス利用電料とプライバシーステートメントに同意<br>したことになります。 |
| Zoom Meetings 金開く キャンセル                         | ミーディングをお助                                                   |

※お使いの環境によって画面上の文言などが異なる場合がございます。

アプリから直接参加する場合は【ミーティングに参加】をクリックし、ミーティングIDとご受講者のお名前を入力してください。【参加】をクリックし、パスコードを入力してください。
 当機構のセミナーを受講される場合は、Zoomのアカウントは必要ありません。

| Q1                            | Zoomにアクセスできない            | A1 | 次ページをご確認ください。                                                                                                    |
|-------------------------------|--------------------------|----|----------------------------------------------------------------------------------------------------|
| Q2                            | 配信が切れてしまった               | A2 | ログインURLから再度入室を試みてください。                                                                                                    |
| Q3                            | 音声や映像が途切れる・<br>音声と映像がずれる | A3 | 1~2分お待ちいただくと解消される可能性があります。<br>その際、同じネットワークに接続されている他の機器をネットワークから<br>切断することをおすすめします。                                                                                                   |
| Q4                            | 音声が聞こえない                 | A4 | <ul> <li>①ご利用いただいているデバイス(PCなど)の音量をご確認ください。</li> <li>②Zoomの画面左下の「オーディオ設定」をクリックし、<br/>使用可能なスピーカーを選択してください。</li> <li>それでも聞こえない場合は、ログインURLから再度入室していただくと<br/>聞こえるようになる場合があります。</li> </ul> |
| <b>しこへ</b> 「般財団法人<br>日本品質保証機構 |                          |    |                                                                                                    |

セミナー中、講師や事務局にご質問があり

ましたら 「チャット」 をご利用ください。

発言の際は「ミュート解除」を クリックしてから発言をお願い いたします。 3. アクセスできない場合の解決方法

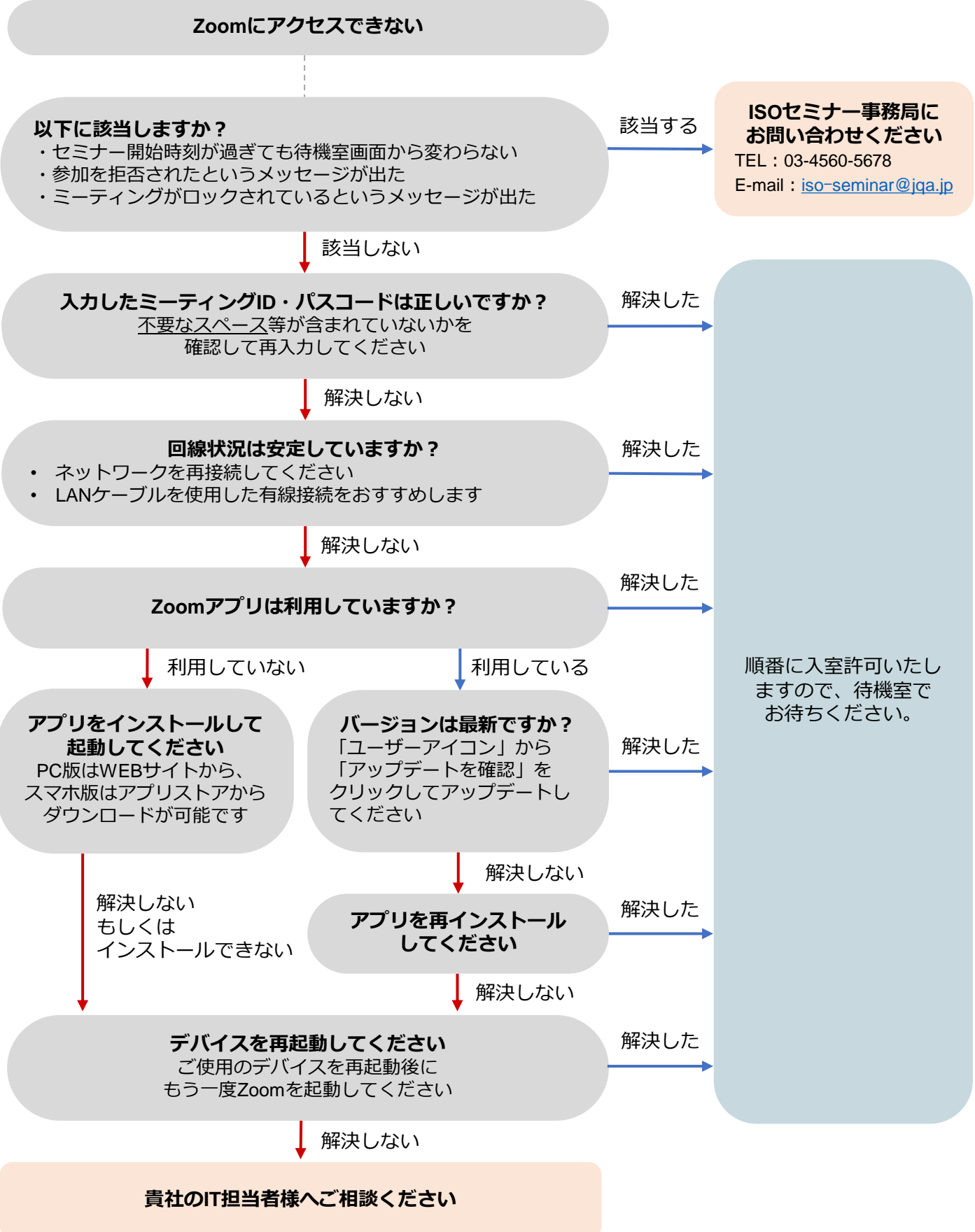